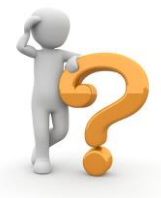

## Having difficulties starting your online training?

The course content of online courses is always displayed in a separate browser window. Thus, in order to view the content, **pop-ups must be enabled in your browser**.

Below are some instructions on how to make the necessary settings in your preferred browser. Please note, that we strongly recommend to take all courses in the LMS with Internet Explorer.

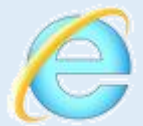

 Go to Tools menu
In Pop-up Blocker, if the selection has 'Turn off Pop-up Blocker', click on it to turn off popup blocker

Note: If the selection has 'Turn on Pop-up Blocker', it means that popup blocker is already turned off

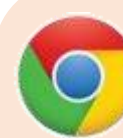

Click on the menu icon at the upper right and select Settings
Click on 'Show advanced settings...' at the bottom
Under Privacy, click on 'Content settings...'
Scroll to 'Pop-ups' and select 'Allow all sites to show pop-ups'

LMS

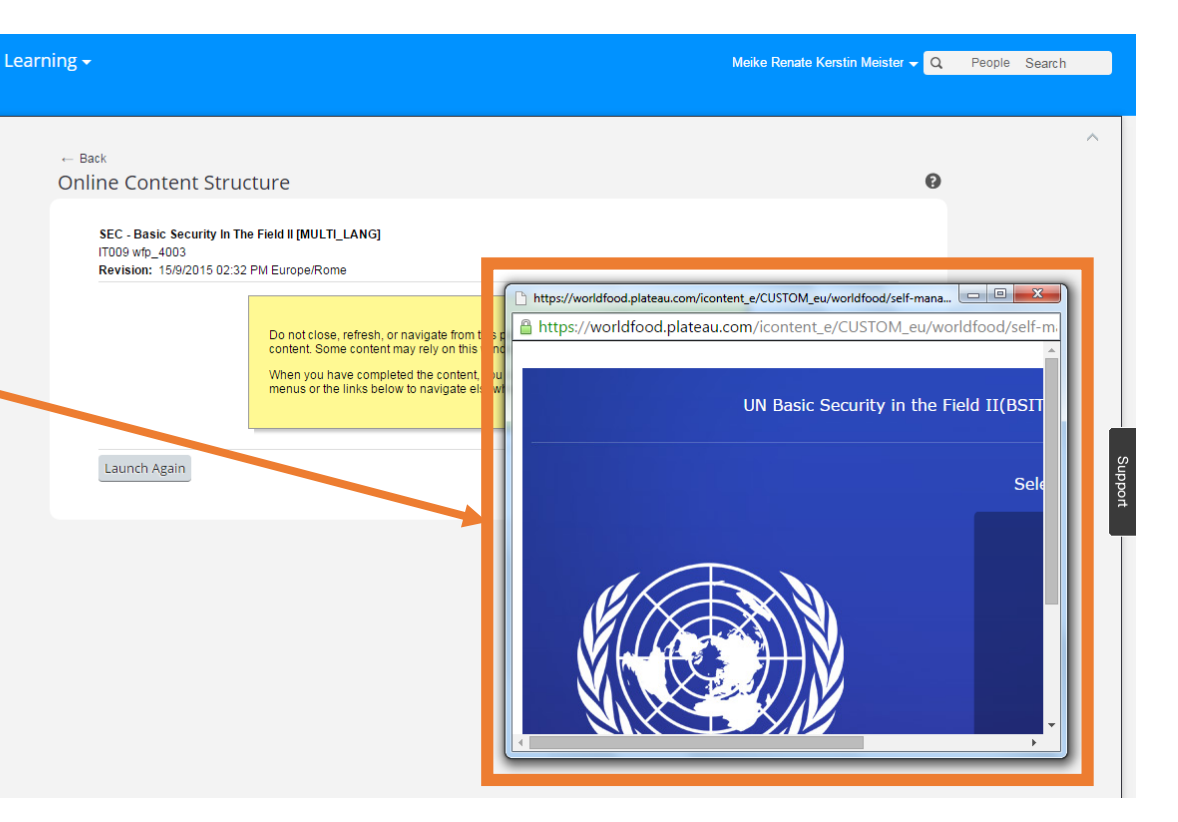

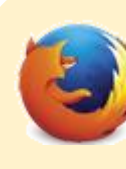

1. Go to Tools menu and select Options

2. In the Content tab, uncheck 'Block pop-up windows'